## **Energie - Forecaster**

#### Einfach zu nutzender Energiekalkulator

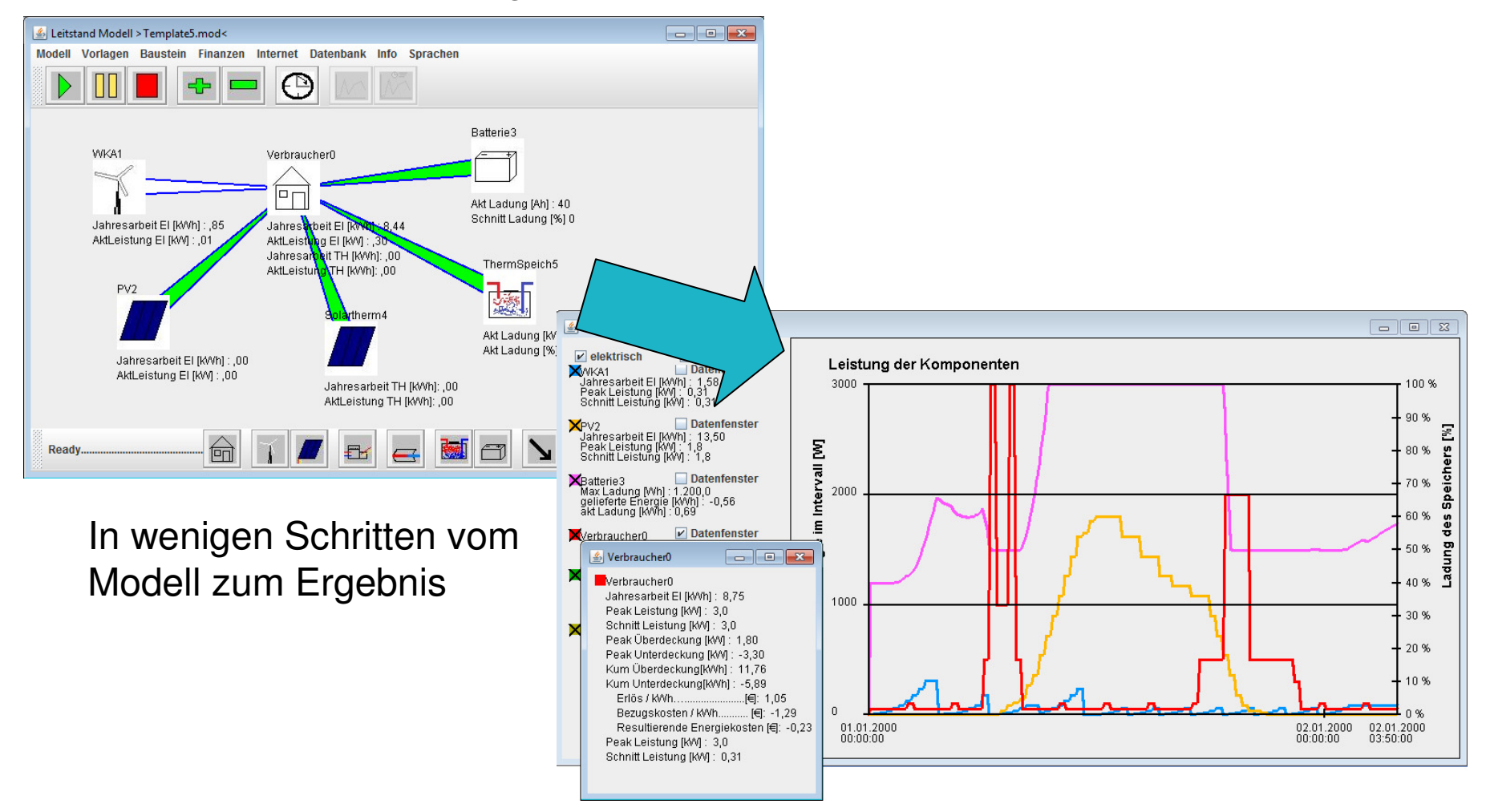

## Energie Forecaster – die Mini App

Manchmal möchte man nur mal schnell eine Hochrechnung haben, um die monetäre Effizienz einer Kleinwindkraftanlage zu bewerten. Dazu dient die Mini App "Ertrags Rechner Wind" im Menü unter Mini App zu finden. Es wird mit der Barwertmethode gerechnet

Tragen Sie die Verteilung der Windgeschwindigkeiten Ihres lokalen Standorts ein (Schätz- oder Messwerte), setzen Sie Ihre Erwerbskosten Strom und die voraussichtliche Energiepreissteigerung ein und wählen Sie Ihre Windkraftanlage aus. Dann drücken Sie Kalkulation. Auf der Seite Erträge werden Ihre jährlichen monetären Erträge dargestellt. Dadurch können Sie die Wirtschaftlichkeit einer kleinen Windkraftanlage an Ihrem Standort schnell einschätzen.

Diese MiniApp ersetzt nicht die Planung mittels einer insbesondere langfristigen Windgeschwindigkeitsmessung.

| 🕌 Schnell Rechn               | er 🗖 🗖 💌                             |  |  |  |  |
|-------------------------------|--------------------------------------|--|--|--|--|
| Eingabe Ert                   | räge                                 |  |  |  |  |
| Verteilung der                | Verteilung der Windgeschwindigkeiten |  |  |  |  |
| 0-2 m/s                       | 7                                    |  |  |  |  |
| >2-4 m/s                      | 23                                   |  |  |  |  |
| >4-6 m/s                      | 33                                   |  |  |  |  |
| >6-8 m/s                      | 20                                   |  |  |  |  |
| >8-10 m/s                     | 10                                   |  |  |  |  |
| >10-12 m/s                    | 5                                    |  |  |  |  |
| >12 m/s                       | 2                                    |  |  |  |  |
|                               | 100                                  |  |  |  |  |
| Durchschn.<br>Geschwind [m/s] | 6.4                                  |  |  |  |  |
| Kosten kWh [Eu.               | 0,23                                 |  |  |  |  |
| Inflation [%]                 | 4                                    |  |  |  |  |
| Ihre Anlage:                  | Leewise1000 💌                        |  |  |  |  |
| Abbrechen                     | Kalkulation                          |  |  |  |  |

| 🛓 Schnell | Rechner             |                       |         |
|-----------|---------------------|-----------------------|---------|
| Eingabe   | Erträge             |                       |         |
| Ert       | räge                |                       |         |
| Jahr 1:   | 154                 | Jahr 16:              | 3932    |
| Jahr 2:   |                     | Jahr 17:              | 4278    |
| Jahr 3:   |                     | Jahr 18:              | 4638    |
| Jahr 4:   | 694                 | Jahr 19:              | 5010    |
| Jahr 5:   |                     | Jahr 20:              | 5394    |
| Jahr 6:   | 1114                | Jahr 21:              | 5790    |
| Jahr 7:   | 1342                | Jahr 22:              | 6198    |
| Jahr 8:   | 1581                | Jahr 23:              | 5018    |
| Jahr 9:   | 1833                | Jahr 24:              | 7050    |
| Jahr 🙄:   | 0007<br>Jaho 0: 402 | Lahr 25:              | 7494    |
| Jahr 11:  | Janr 9: 183         | <sup>33€</sup> hr 26: | 7947    |
| Jahr 12:  | 2661                | Jahr 27:              | 8415    |
| Jahr 13:  |                     | Jahr 28:              | 8895    |
| Jahr 14:  |                     | Jahr 29:              | 9387    |
| Jahr 15:  |                     | Jahr 30:              | 9891    |
| Abbre     | chen                | Kall                  | ulation |

Bleiben Sie eine kurze Zeit über einer Zelle – der Tooltip zeigt den Wert vergrößert an

## **Energie - Forecaster**

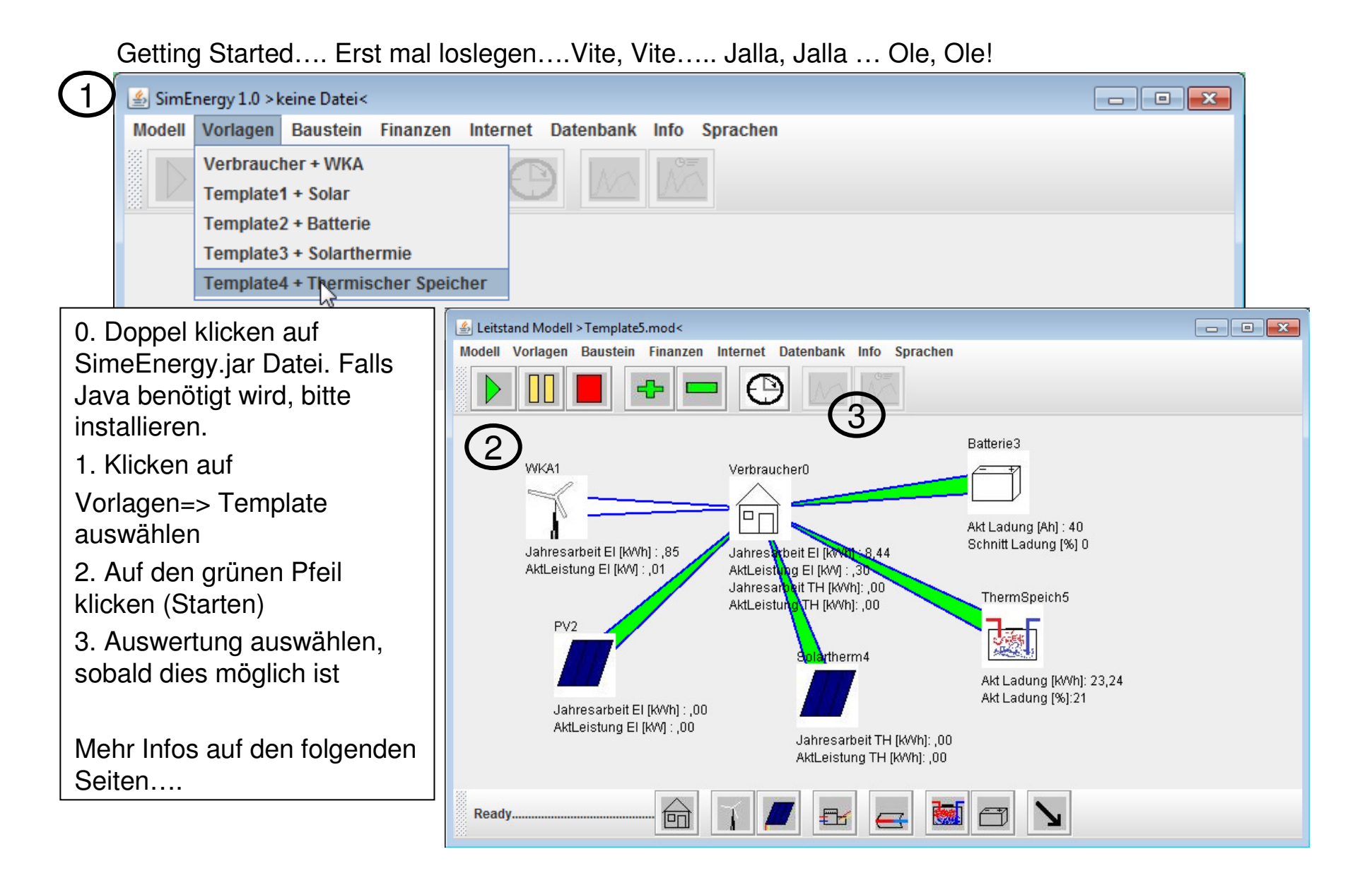

## Energie - Forecaster

#### Übersicht Bedienoberfläche

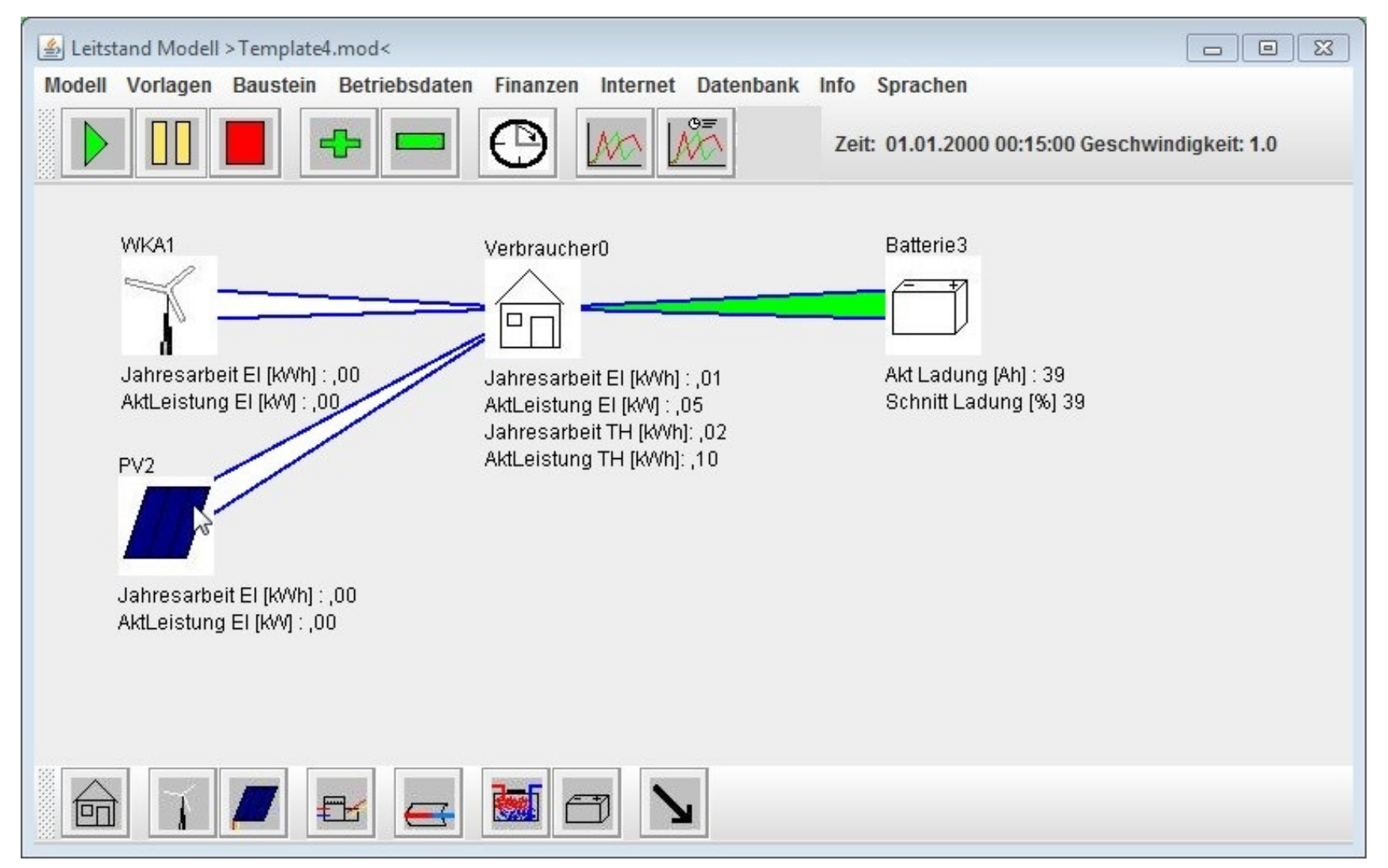

#### Details Energie – Forecaster Steuerung

#### Bedienelemente Oberfläche

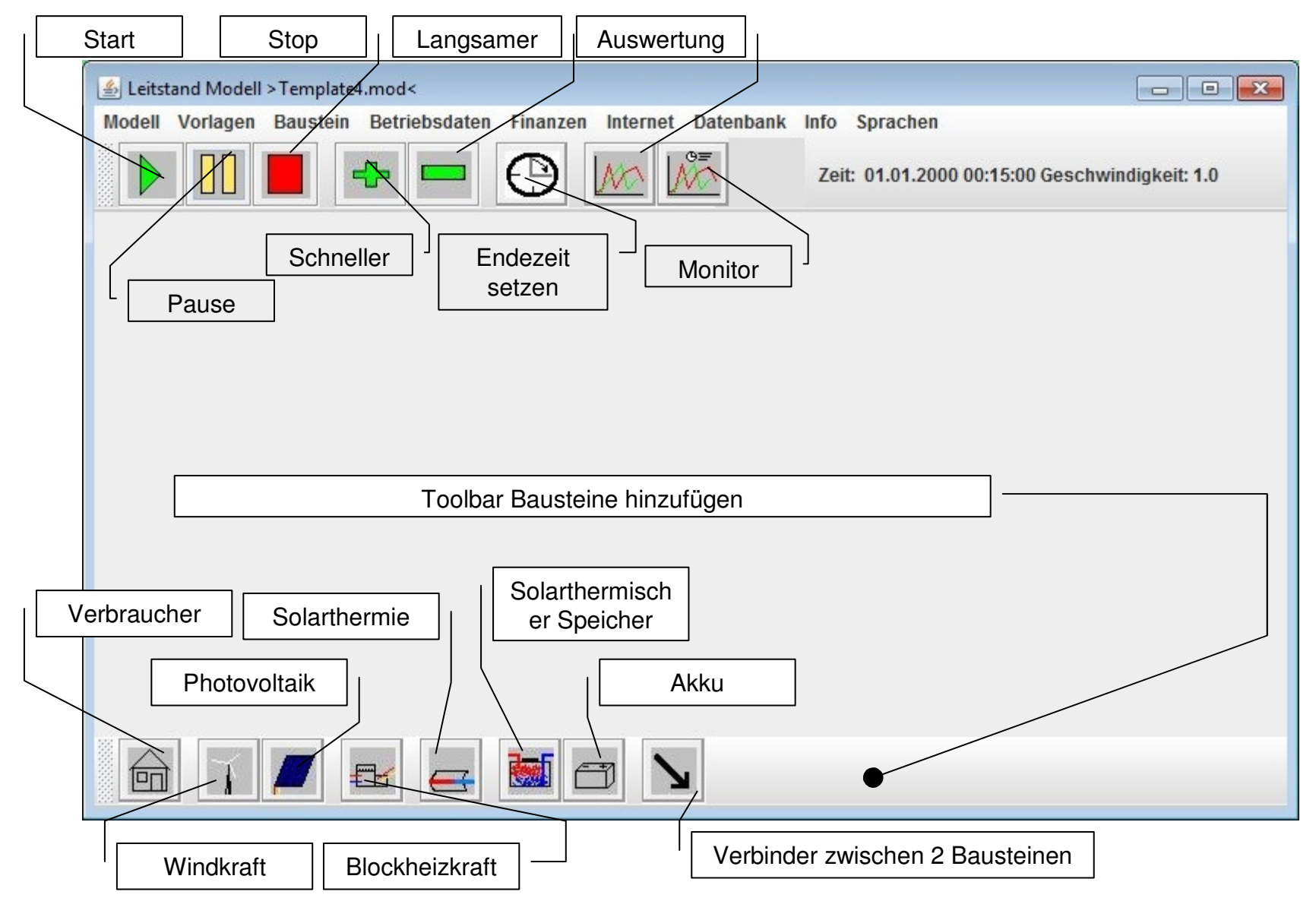

## Details – Energie Forecaster

**Detail Bausteine** 

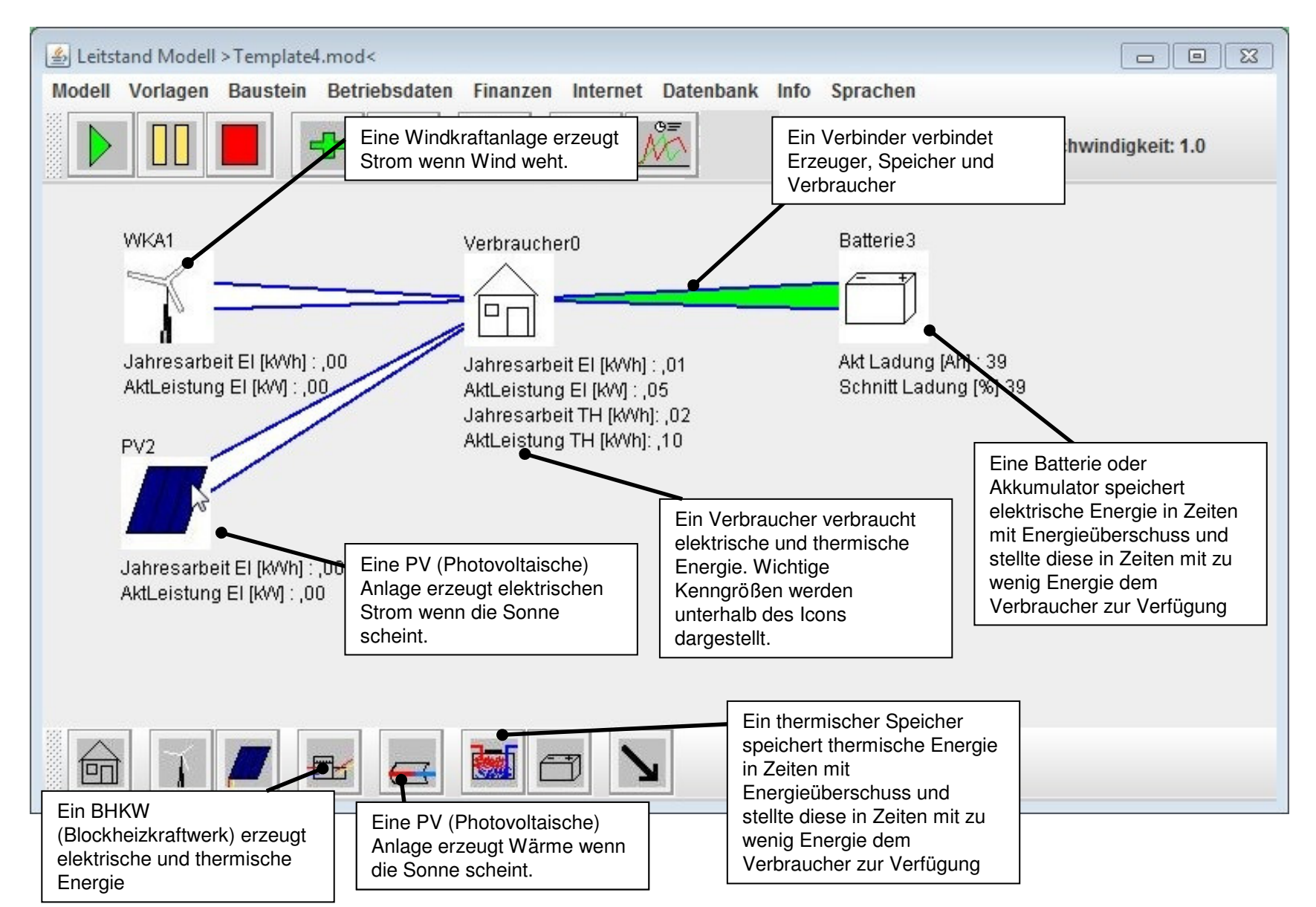

### Dteails – Bausteine

Übersicht Dialog Baustein: Windkraft

| 🕌 Dateneingabe für Anlage: WKA1 |                                      |                                    |  |  |
|---------------------------------|--------------------------------------|------------------------------------|--|--|
| Windkraftanlage                 |                                      |                                    |  |  |
| Basisdaten WindKA               |                                      |                                    |  |  |
| Identifikation WKA1             | - Die eindeutige B                   | enennung des Bausteins im Modell   |  |  |
| Standard Ereignis [minuten] 5.0 | - Die Standardabr                    | echnungsintervalle im Modell.      |  |  |
| ✓ rol                           | llierende Tage - Wenn Tabellen z     | zu Ende sind, werden Sie rolliert. |  |  |
| ab                              | solute Zeit - Die Zeit dieses E      | Bausteins wird absolut gesetzt.    |  |  |
| Typenbezeichnung: Leew          | rise1000 🔽 - Wählen Sie hier         | den korrekten Anlagentyp aus       |  |  |
| maximale Nennleistung [W] 350   |                                      |                                    |  |  |
|                                 |                                      |                                    |  |  |
| verfügbare Tabellen             | verfügbare Tabellen 🗌 zeige Tabellen |                                    |  |  |
| Windprofil (Standort):          | star                                 | ndardwind 🔻                        |  |  |
| Auswertungsfarbe                |                                      |                                    |  |  |
| Abbrechen                       | Übernehmen                           | ОК                                 |  |  |

## Details - Bausteine

Details Dialog Baustein: Windkraft

Rollierende Tage bedeutet, dass die Tabellen des Bausteins wiederholt werden. Zb: in der Tabelle ist der Intervall 1.1. – 7.1. dargestellt. Ist "rollierende Tage" gesetzt, werden die Daten zum Simulationszeitpunkt 7.1. fortgeführt, so dass der neue Intervall vom 8.1.- 14.1. läuft. Etc, etc.

Ist rollierende Tage nicht gesetzt, durchläuft der Baustein nur einmal seinen Datensatz.

| 🗳 Dateneingabe für Anlage: WKA1      |                                                                                                    |                                                                                                    |  |  |
|--------------------------------------|----------------------------------------------------------------------------------------------------|----------------------------------------------------------------------------------------------------|--|--|
| Windkraftanlage                      |                                                                                                    | Die absolute Zeit wird in der Berechnung verwendet<br>und angezeigt. Wird die Zeit nicht absolut gesetzt, wird<br>der Baustein der Simulatorzeit angepasst.                               |  |  |
| Basisdaten WindKA                    |                                                                                                    | Vorteil: einfaches Zusammenspiel unterschiedlicher                                                                                                    |  |  |
| Identifikation WKA1                  | Die einder                                                                                                    | Zeiten.                                                                                                    |  |  |
| Standard Ereignis [minuten] 5.0      | - Die Stand                                                                                                    | Nachteil / Risiko: Sommerzeitdatensätze (zb Wind, PV,<br>Verbraucher,) können im Winter erscheinen und<br>umgekehrt. Es liegt am Modellersteller eine sinnvolle<br>Kombination zu wählen. |  |  |
| □ ab                                 | setute Zeit - Die Zeit di                                                                                                    | Ein einfaches Vorgehen ist es, ein jahreszeitlich<br>passendes Modell zu erstellen, genau einen Baustein<br>absolut zu setzen und dann laufen lassen                                      |  |  |
| Typophozoichnung, Loowi              | Typenhazaiahnung Leouriae4000 — Wählen C                                                                                                    |                                                                                                    |  |  |
| maximale Nennleistung [W] 350        | Der Datensatz des Bausteins ist auf dem Server<br>hinterlegt. Er ist aus echten Daten aufbereitet und ist<br>Standort und Jahreszeiten spezifisch. |                                                                                                    |  |  |
|                                      |                                                                                                    |                                                                                                    |  |  |
| verfügbare Tabellen 🗌 zeige Tabellen |                                                                                                    |                                                                                                    |  |  |
| Windprofil (Standort):               | standardwind 🔻                                                                                                    |                                                                                                    |  |  |
| Auswertungsfarbe                     |                                                                                                    |                                                                                                    |  |  |
|                                      |                                                                                                    |                                                                                                    |  |  |
| Abbrechen Übernehmen                 |                                                                                                    | Farbe des Bausteins in der grafischen<br>Auswertung                                                                                                    |  |  |

### Details - Bausteine

#### Übersicht Dialog Verbraucher

| 🍰 Dateneingabe für Anlage: Verb | oraucher0                                                             |                                                    |                                |  |  |
|---------------------------------|-----------------------------------------------------------------------|----------------------------------------------------|--------------------------------|--|--|
| Verbrauchsmodell                | Verbrauchsmodell                                                      |                                                    |                                |  |  |
| Verbraucherdaten                |                                                                       |                                                    |                                |  |  |
| Identifikatio                   | n Verbraucher0                                                        | - Die eindeutige Bene                              | ennung des Bausteins im Modell |  |  |
| Standard Ereignis [minuter      | I <mark>]</mark> 5.0                                                  | 5.0 - Die Standardabrechnungsintervalle im Modell. |                                |  |  |
|                                 | ✓ rollierende Tage - Wenn Tabellen zu Ende sind, werden Sie rolliert. |                                                    |                                |  |  |
|                                 | ✓ absolute Zeit - Die Zeit dieses Bausteins wird absolut gesetzt.     |                                                    |                                |  |  |
|                                 |                                                                       |                                                    |                                |  |  |
| verfügbare Tabellen             |                                                                       |                                                    | 📃 zeige Tabellen               |  |  |
| elektrisches Profil standardel  |                                                                       | thermisches Profi                                  | il StandardTH 🔽                |  |  |
| Auswertungsfarbe                |                                                                       | Auswertungsfarb                                    | e                              |  |  |
|                                 |                                                                       |                                                    |                                |  |  |
| Abbrechen                       | Ü                                                                     | lbernehmen                                         | ОК                             |  |  |

### Details - Bausteine

| Detail Dialog Verbraucher                                                | 🖆 Tabelle: standardel                                                                                |  |  |  |  |  |
|--------------------------------------------------------------------------|----------------------------------------------------------------------------------------------------|--|--|--|--|--|
|                                                                          | Datum Zeit Leistung                                                                                  |  |  |  |  |  |
|                                                                          |                                                                                                    |  |  |  |  |  |
| Dateneingabe für Anlage: Verbraucher0                                    | 01.01.2000 00:40:00 50                                                                               |  |  |  |  |  |
| Verbrauchsmodell                                                         | 01.01.2000 01:00:00 50                                                                               |  |  |  |  |  |
| Verbraucherdaten                                                         | 01.01.2000 01:20:00 50                                                                               |  |  |  |  |  |
| Identifikation Verbraucher0                                              | Die eindeutige Benennung des Bausteins im Modell                                                     |  |  |  |  |  |
| "zeige Tabe                                                              | bellen" zeigt den Inhalt der aktuell ausgewählten Tabelle zur                                        |  |  |  |  |  |
| Standard Ereignis [minuten] 5.0 Orientierung                             | ung an.                                                                                              |  |  |  |  |  |
| <b>rollierende</b> Vorgehen: s<br>anzuzeigend                            | 1: setzen Sie das Häkchen und wählen nachfolgend die<br>ende Tabelle in einem der beiden Profile aus |  |  |  |  |  |
| ✓ absolute Zeit - Die                                                    | ✓ absolute Zeit - Die Zeit dieses Bausteins wird absolut gesetzt.                                    |  |  |  |  |  |
|                                                                          |                                                                                                    |  |  |  |  |  |
| verfügbare Tabellen                                                      | 🗌 Zeige Tabellen                                                                                     |  |  |  |  |  |
| elektrisches Profil standardel 🔹 🖛 th                                    | thermisches Profil StandardTH <                                                                      |  |  |  |  |  |
| Auswertungsfarbe                                                         | Auswertungsfarbe                                                                                     |  |  |  |  |  |
|                                                                          |                                                                                                    |  |  |  |  |  |
| Abbrechen Übernehr                                                       | hmen OK                                                                                              |  |  |  |  |  |
| Der Verbraucher benutzt ie eine elektrische und eine thermische Tabelle. |                                                                                                    |  |  |  |  |  |

#### Übersicht Auswertung Live Monitor

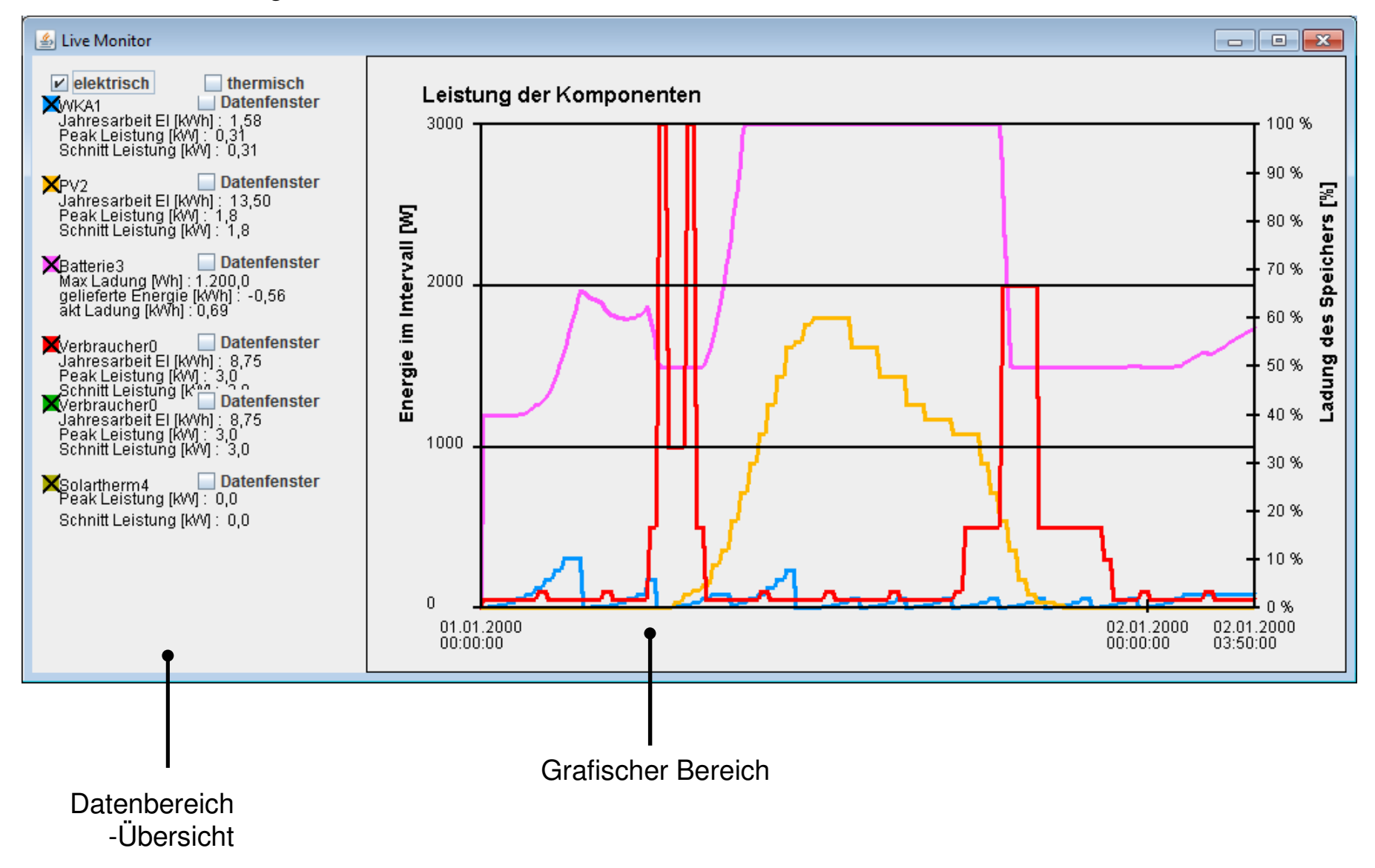

#### Übersicht Auswertung Live Monitor – elektrische Werte

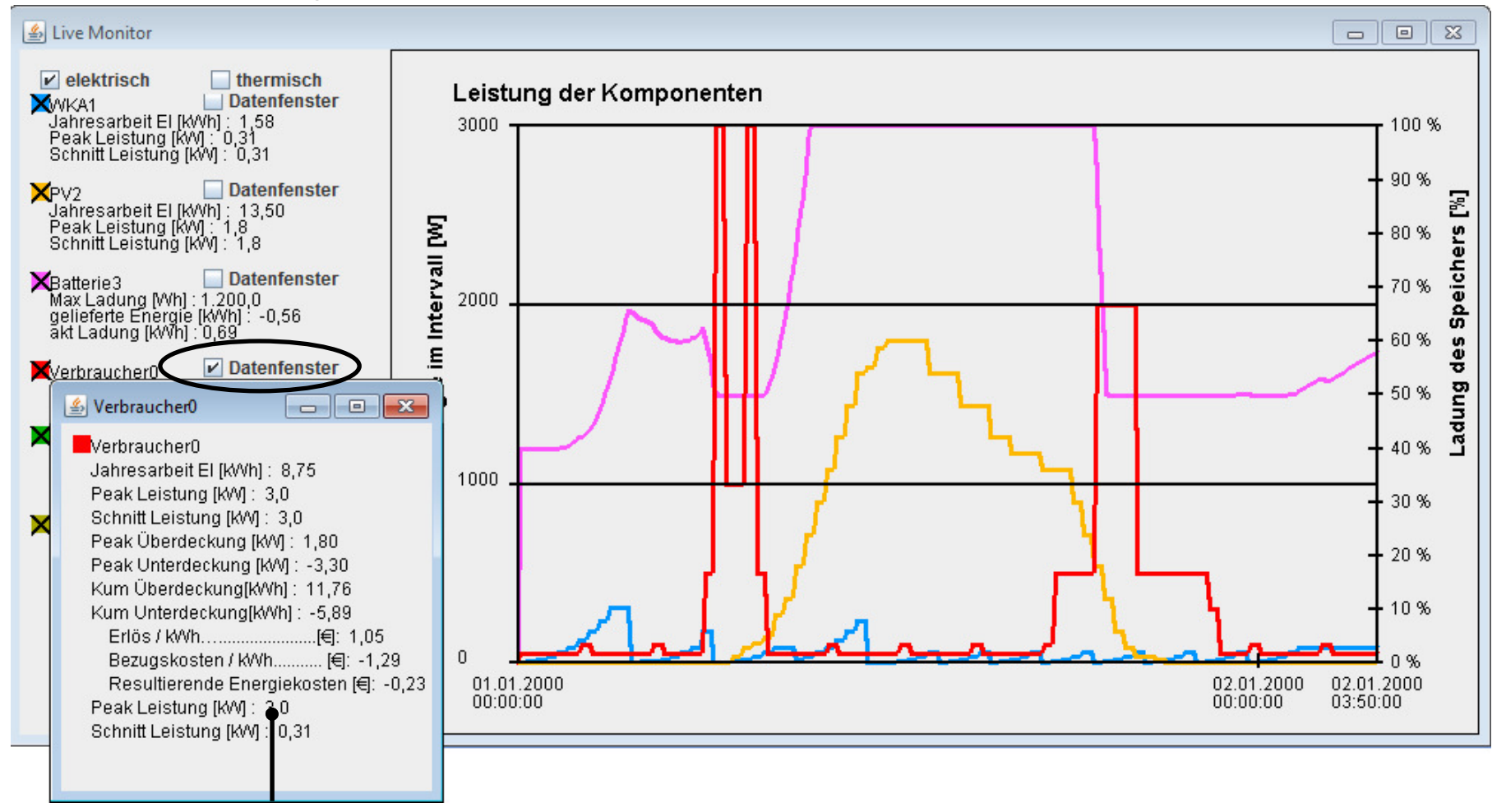

Datenbereich -Einzelwerte im Datenfenster zu öffnen

Übersicht Auswertung Live Monitor – elektrische und thermische Werte

#### Einschalten der elektrischen Graphen

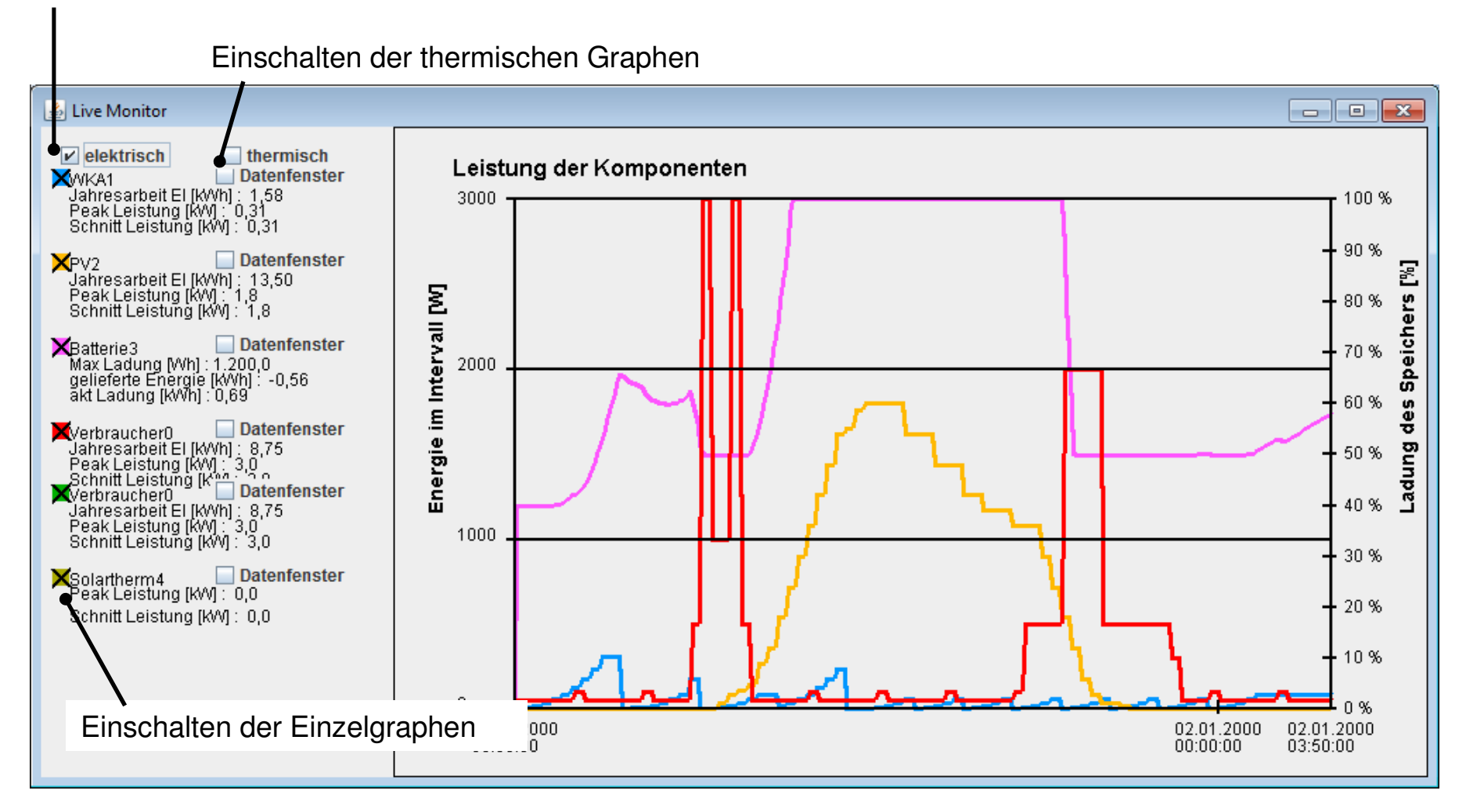

Übersicht Dialog Datenimport

Nach dem Klicken des Menüpunktes: "Datenbank" und "Tabellen Import" können Sie eine beliebige CSV Datei auswählen, die Ihre Daten enthält. Auf dieser Seite wird die Verknüpfung der Daten erklärt.

| ſ                                             | 🛓 Import eigener Datensätze                                                                                                  | 3. Mit "übernehmen =>" die Zuordnung abschließen                                                          |                                                                                                    |                                                                                                    |                                                                        |
|-----------------------------------------------|----------------------------------------------------------------------------------------------------|----------------------------------------------------------------------------------------------------|----------------------------------------------------------------------------------------------------|----------------------------------------------------------------------------------------------------|------------------------------------------------------------------------|
|                                               | Import eigener Datensätze                                                                                                    |                                                                                                    |                                                                                                    |                                                                                                    |                                                                        |
|                                               | vorhandene Spalten                                                                                                    | Datensontieren                                                                                            | Neue Zuordnung                                                                                                    |                                                                                                    |                                                                        |
|                                               | Datum<br>Uhrzeit<br>VerbrauchW<br>Standort x<br>Standort y<br>Durchschnitt                                                   | übernehmen =><br>Wählen Sie Ihre Importdaten so<br>aus, dass die Spalten den<br>Modellspalten entsprechen | Spalten in CSV Spalten im Modell   Datum Datum (dd.mm.yyyy)   Zeit (h:mm:ss)   Leistu g   2. Für einen Import benötigen wir Datum   Zeit und die zugehörige Leistung. Klickenun auf das Feld "Datum" |                                                                                                    | ir Datum und<br>g. Klicken sie                                         |
| 1. Dies s<br>CSV Dat<br>Klicken S<br>vorhande | Import eine<br>sind die Spaltenüberschriften in Ihre<br>sei.<br>Sie zunächst in diesem Feld auf eine<br>ene Spalte zb Datum. | er der Datenbanken zuordnen:<br>r                                                                         | Vebraucher                                                                                                    | Elekt4. Wählen Sie die Datenban<br>Daten gespeichert werden. I<br>von Daten zu einer Datenba<br>Fehlermöglichkeiten in der M<br>reduzieren helfen.daten | k aus, in der Ihre<br>Die Zuordnung<br>nk soll die<br>Modellerstellung |
|                                               | Bemerkung zum Datensatz bitte ein                                                                                            | Dat<br>Mes                                                                                                | um von-bis, Land,<br>ssgeraet, etc. 🗨                                                                                                    | Stadt Strasse Aufstellungsbedingung<br>5. Sie möchten eine kurze Erl<br>Daten geben? Tun Sie dies b                                                     | klärung zu den<br>itte hier                                            |
|                                               | Neuer Tabellename des Imports im                                                                                             | Modell                                                                                                    | 6. Ge<br>dem I<br>sind                                                                                                    | ben Sie als letztes den Namen an, i<br>hre Daten später im Modell nutzbar                                                                               | mit                                                                    |
|                                               | Abbrechen                                                                                                    | Übernehm                                                                                                  | en                                                                                                    | ОК                                                                                                    |                                                                        |

Beispiel Scenario: WKA Typ1: 5,4 m/s Durchschnitt, 2m/s min, 9 m/s max, PV Anlage 1,5 kWp, Batterie 10 kWh, Verbraucher 3640kWh/a mit min 50 Watt und max 3kW, Laufzeit 8 Tage, 12 Stunden

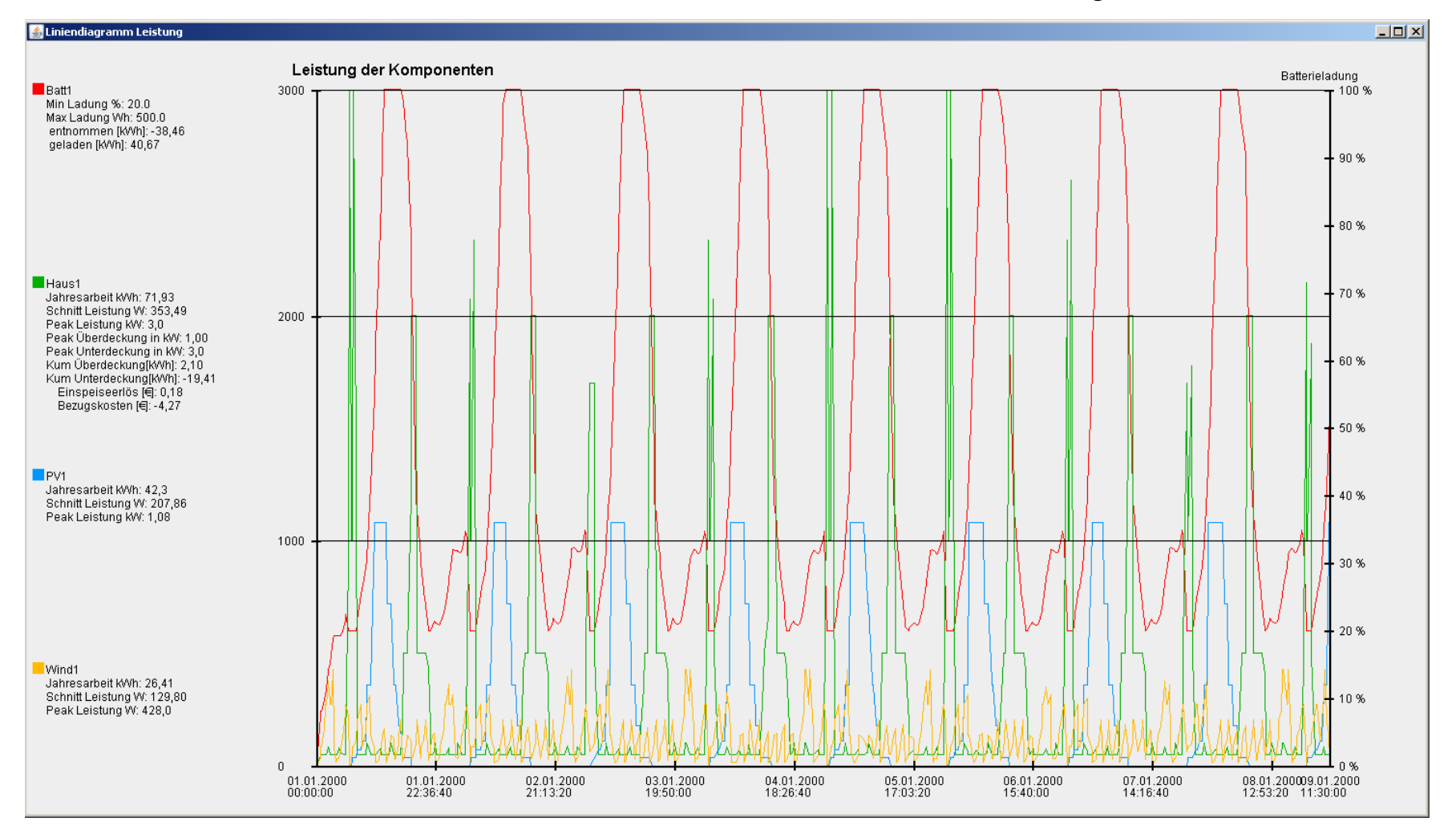

Scenario: WKA Typ2 : 5,4 m/s Durchschnitt, 2m/s min, 9 m/s max, PV Anlage 1,5 kWp, Batterie 10 kWh, Verbraucher 3640kWh/a mit min 50 Watt und max 3kW, Laufzeit 8 Tage, 12 Stunden

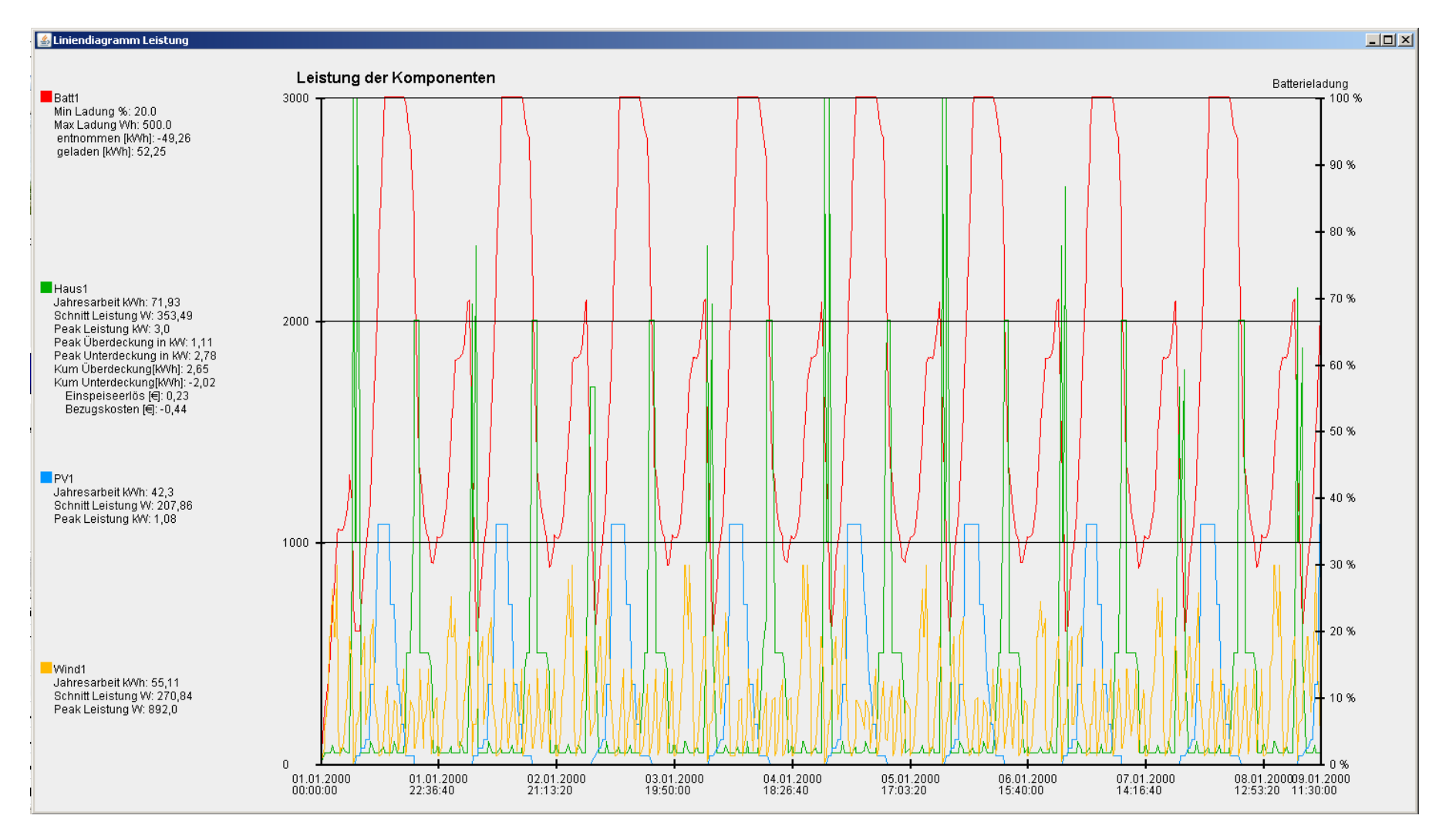

Scenario: WKA Typ1: 5,4 m/s Durchschnitt, 2m/s min, 9 m/s max, Batterie 10 kWh, Laufzeit 8 Tage, 12 Stunden

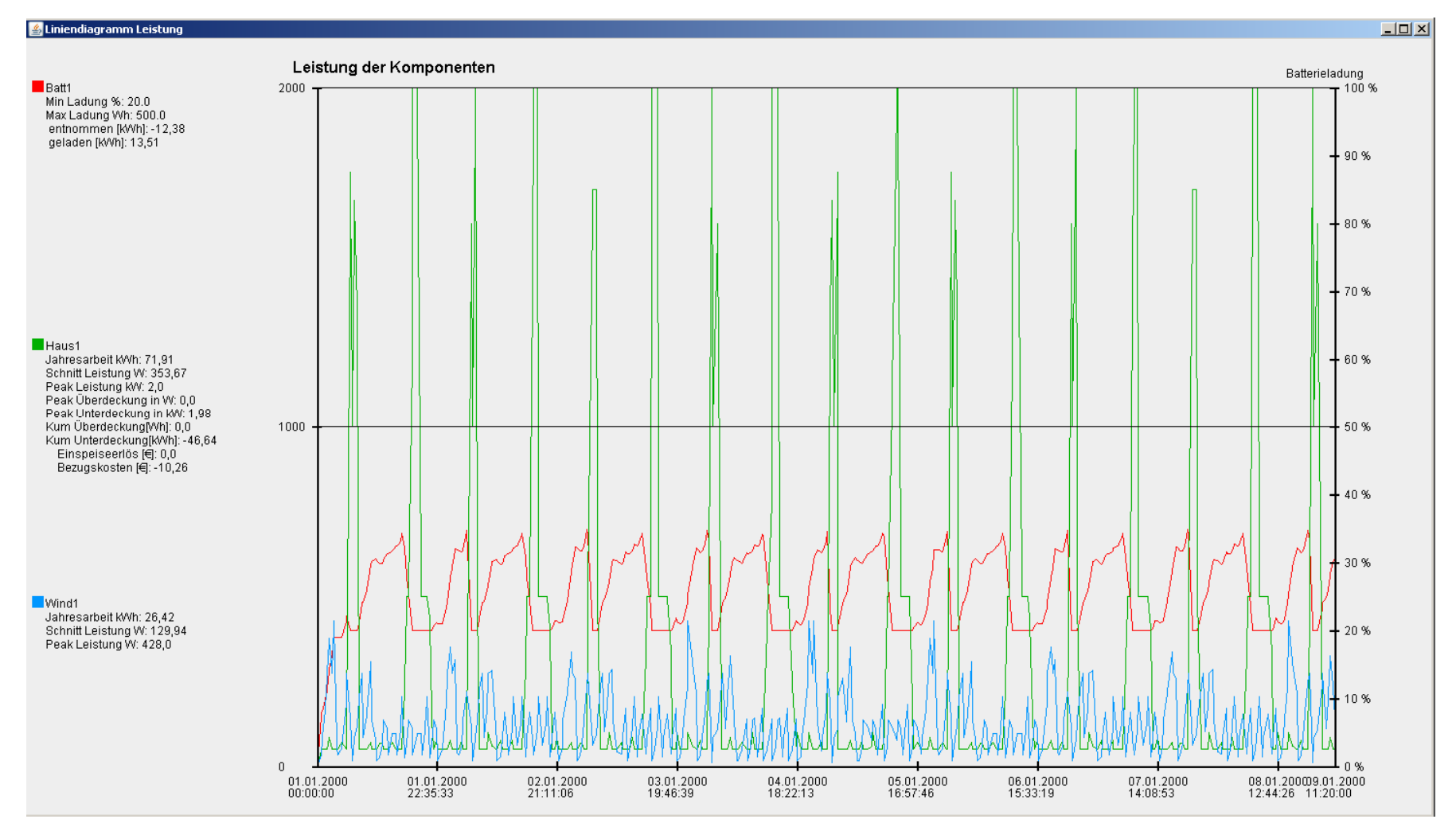

Viele daten.... Irgendwann wird es schwierig, die Daten genau zu erkennen.

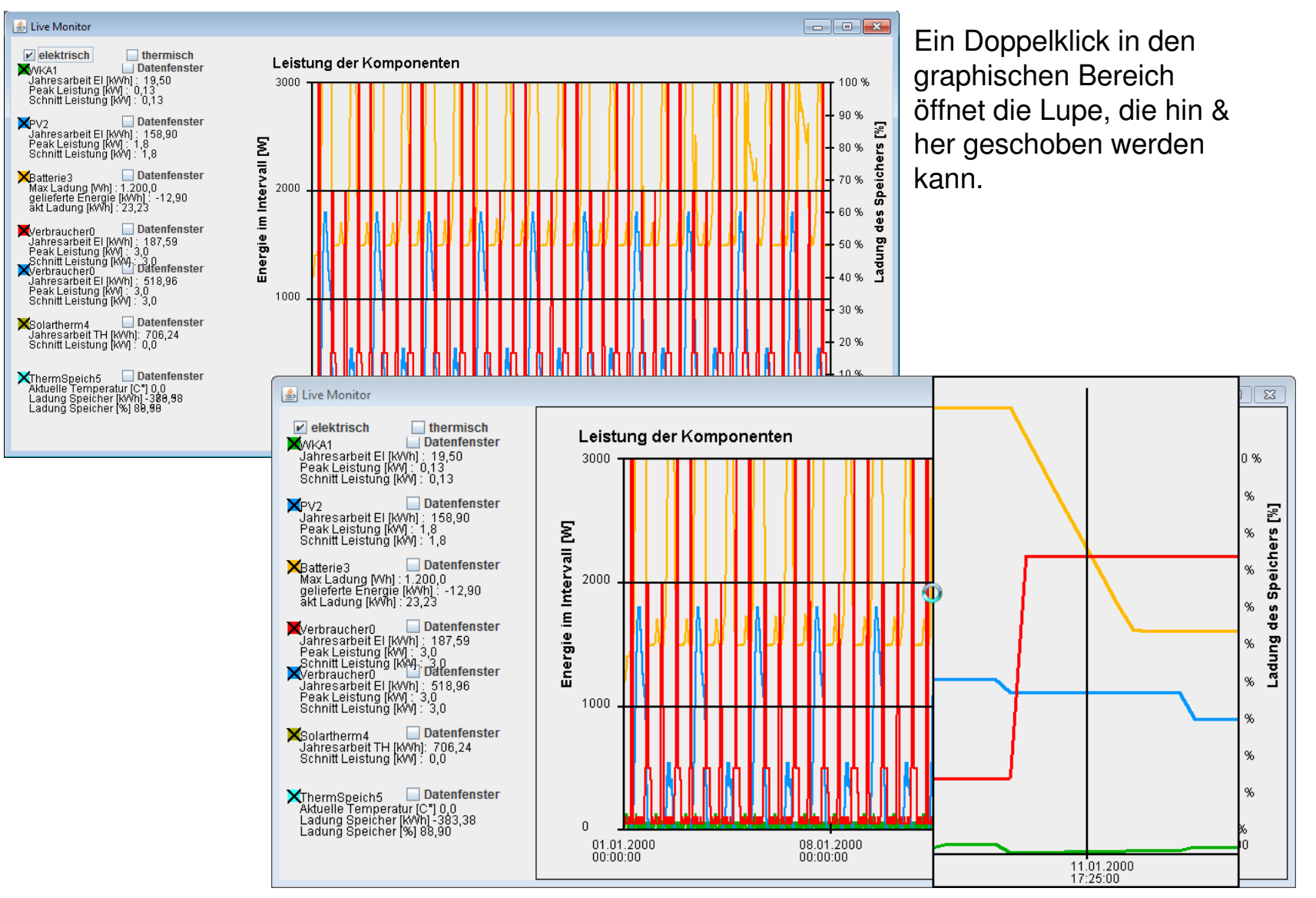